本ドキュメントは以下 KB の日本語版になります。最新版については以下 KB をご参照ください。

- Shutting Down an **AHV** Cluster for Maintenance or Relocation
- Shutting Down VMware vSphere Cluster for Maintenance or Relocation
- Shutting Down Hyper-V Cluster for Maintenance or Relocation

単体ホストの停止や再起動をする前に、クラスターがホスト停止を許容できるか確認する必要があります ので、クラスターの健全性確認 手順にしたがってクラスターの健全性を確認してから実施してください。 例えば、RF2(Replication Factor = 2)の場合、一台ホストの停止は許容できますが、同時に複数台のホ ストを停止する場合、データロスが発生する可能性がありますのでご注意ください。

### ホストの停止・起動手順

- 1. ホストの停止・起動手順 AHV
- 2. ホストの停止・起動手順 ESXi(vSphere Web Client)
- 3. ホストの停止・起動手順 ESXi(Command Line)
- 4. ホストの停止・起動手順 Hyper-V

### クラスターの停止・起動手順

- 5. クラスターの停止・起動手順 AHV
- 6. クラスターの停止・起動手順 ESXi
- 7. クラスターの停止・起動手順 Hyper-V

# 1. ホストの停止・起動手順 - AHV

#### 停止

- 1.0 クラスターの健全性確認手順にしたがって、クラスターの健全性を確認します。
- 1.1 SSH で CVM にログインして、下記コマンドでホスト一覧を出力します。

#### nutanix@cvm\$ acli host.list

停止する対象ホストの Hypervisor の IP アドレス(Hypervisor Address)を控えます。

1.2 下記コマンドでシャットダウン対象ホストをメンテナンスモードに移行します。

nutanix@cvm\$ acli host.enter\_maintenance\_mode *<Hypervisor Address>* wait=true 1.3 下記コマンドで CVM をシャットダウンします。

nutanix@cvm\$ cvm\_shutdown -P now

1.4 SSH で AHV ホストにログインして、AHV ホストをシャットダウンします。

### root@ahv# **shutdown -h now**

 IPMI ウェブコンソールの"Remote Control">"Power Control"に移動し、"Host is currently off" という状態になったことを確認します。

#### 起動

- 1.7 電源ボタンを押すか、IPMIの Power Control からホストを起動します。
- 1.8 AHV ホストに SSH でログインして、CVM の起動状況を確認します。

root@ahv# virsh list --all | grep CVM

1.9 CVM が running 状態ではない場合、手動で起動します。
 ※OS が起動できましたら 5 分ほど待ちます。

### root@ahv# virsh start <CVM Hostname>

- 1.10 CVM が起動しましたら、SSH でログインして、AHV ホストがメンテナンスモードか確認します。 nutanix@cvm\$ acli host.get <AHV host IP> | grep node\_state 出力例:
  - ・メンテナンスモードである場合
    - node\_state: "kEnteredMaintenanceMode"
  - ・メンテナンスモードではない場合
  - node\_state: " kAcropolisNormal"
- 1.11 メンテナンスモードである場合は下記コマンドで解除します。

nutanix@cvm\$ acli host.exit\_maintenance\_mode <AHV host IP>

- 1.12 CVM のサービスが全て UP であることを確認します。
  - nutanix@cvm\$ **cluster status**
- 1.13 <u>クラスターの健全性確認</u>手順にしたがって、クラスターの健全性を確認します。
   ※Data Resiliency がすぐ回復しない場合がありますので暫くお待ちください。

# 2. ホストの停止・起動手順 - ESXI (VSPHERE WEB CLIENT)

#### 停止

- 2.0 クラスターの健全性確認手順にしたがって、クラスターの健全性を確認します。
- 2.1 vSphere Web Client を利用して vCenter/ESXi にログインします。
- 2.2 DRS が有効になっていない場合、手動で CVM 以外のゲスト VM をシャットダウンするか、
   他のホストに移行します。DRS が有効になっている場合はスキップ可能です。
- 2.3 ホストを右クリックして、「メンテナンスモードへの切り替え」を選択します。
- 2.4 「メンテナンスモードの確認」画面が表示されたら「はい」をクリックします。
- 2.5 SSH で CVM にログインして、下記コマンドで CVM をシャットダウンします。

#### nutanix@cvm\$ cvm\_shutdown -P now

- 2.6 ホストが「メンテナンスモード」になったことを確認します。
- 2.7 ホストを右クリックして、「シャットダウン」を選択します。
- 2.8 ホスト状態が「応答なし」になったことを確認します。

#### 起動

- 2.9 電源ボタンを押すか、IPMIの Power Control からホストを起動します。
- 2.10 vCenter/ESXi にログインします。
- 2.11 ESXi ホストを右クリックして、「メンテナンスモードの終了」を選択します。
- 2.12 CVM を右クリックして、「電源」→「パワーオン」で起動します。※OS が起動できましたら5分ほど待ちます。
- 2.13 ESXi ホストを右クリックして、「データストアの再スキャン」を実施して、「構成」の 「ストレージ」にデータストアが正しく表示されているか確認します。
- 2.14 全ての CVM のサービスが UP になっていることを確認します。

#### nutanix@cvm\$ cluster status

2.15 クラスターの健全性確認
 チ順にしたがって、クラスターの健全性を確認します。
 ※Data Resiliency がすぐ回復しない場合がありますので暫くお待ちください。

# 3. ホストの停止・起動手順 - ESXI (COMMAND LINE)

#### 停止

- 3.0 クラスターの健全性確認手順にしたがって、クラスターの健全性を確認します。
- 3.1 DRS が有効になっていない場合、手動で **CVM 以外**のゲスト VM をシャットダウンするか、 他のホストに移行します。DRS が有効になっている場合はスキップ可能です。
- 3.2 SSH でシャットダウン対象の CVM にログインして、CVM をシャットダウンします。

### nutanix@cvm\$ cvm\_shutdown -P now

- 3.3 他の CVM にログインして、対象ホストをメンテナンスモードに移行します。

   nutanix@cvm\$ ~/serviceability/bin/esx-enter-maintenance-mode -s <*CVM IP Address*>
   ※<CVM IP Address>に対象ホストの CVM の IP アドレスを入れます。
   ※コマンドが成功に実行できた場合は何も返りません。

   ※コマンドが成功に実行できた場合は何も返りません。
- 3.4 他の CVM から、対象 ESXi ホストをシャットダウンします。
   nutanix@cvm\$ ~/serviceability/bin/esx-shutdown -s <*CVM IP Address*>
   ※<CVM IP Address>に対象ホストの CVM の IP アドレスを入れます。
- 3.5 対象 ESXi ホストがシャットダウンになったことを確認します。

### nutanix@cvm\$ **ping** <**ESXi host IP**>

#### 起動

- 3.6 任意の CVM に SSH でログインします。
- 3.7 下記コマンドで起動対象ホストのメンテナンスモードを解除します。

### nutanix@cvm\$ ~/serviceability/bin/esx-exit-maintenance-mode -s <CVM IP>

- 3.8 CVM を起動します。 nutanix@cvm\$ ~/serviceability/bin/esx-start-cvm -s <CVM IP> ※OS が起動できましたら5分ほど待ちます。
- 3.9 クラスタサービスが全て UP になっているか確認します。 nutanix@cvm\$ cluster status
- 3.10 ストレージが正しくマウントされたか確認します。
  - a. SSH で該当 ESXi ホストにログインします。
  - b. データストアの再スキャンを行います。

### root@esx# esxcli storage core adapter rescan --all

c. データストアが正しく表示されているか確認します。

### root@esx# esxcfg-scsidevs -m | awk '{print \$5}'

3.11 <u>クラスターの健全性確認</u>手順にしたがって、クラスターの健全性を確認します。
 ※Data Resiliency がすぐ回復しない場合がありますので暫くお待ちください。

# 4. ホストの停止・起動手順 - HYPER-V

#### 停止

- 4.0 クラスターの健全性確認手順にしたがって、クラスターの健全性を確認します。
- 4.1 **CVM 以外**のゲスト VM をシャットダウンするか、他のホストに移行します。
- 4.2 SSH で CVM にログインして、下記コマンドで CVM をシャットダウンします。

### nutanix@cvm\$ **cvm\_shutdown -P now**

4.3 Hyper-Vホストに Remote Desktop でログインし、PowerShell で下記コマンドを実行し、
 Hyper-Vホストをシャットダウンします。

### > shutdown /i

4.4 IPMI ウェブコンソールの"Remote Control">"Power Control"に移動し、"Host is currently off" という状態になったことを確認します。

### 起動

- 4.5 電源ボタンを押すか、IPMIの Power Control からホストを起動します。
- 4.6 Remote Desktop にて Hyper-V ホストに接続し、PowerShell を起動します。
- 4.7 起動していない CVM のホスト名を控えます。

### >Get-VM | Where {\$\_.Name -match 'NTNX.\*CVM'}

出力例:

- ・CVM が起動している場合
   *NTNX-13SM35230026-C-CVM Running 2* ・CVM が起動していない場合
- NTNX-13SM35230026-C-CVM Stopped - Opera...
- 4.8 CVM を起動します(5分ほど待ちます)。

### >Start-VM -Name NTNX-\*CVM

4.9 コンテナ状況を確認します。

### >Get-Childitem ¥¥shared\_host\_name¥container\_name

- 4.10 CVM に SSH でログインして、クラスタサービスが全て UP になっていることを確認します。 nutanix@cvm\$ cluster status
- 4.11 <u>クラスターの健全性確認</u>手順にしたがって、クラスターの健全性を確認します。
   ※Data Resiliency がすぐ回復しない場合がありますので暫くお待ちください。

# 5. クラスターの停止・起動手順 - AHV

#### 停止 5.0 **クラスターの健全性確認**手順にしたがって、クラスターの健全性を確認します。 5.1 最新の NCC ヘアップグレードして、ncc health\_checks run\_all を CVM で実施します。実行結果 の内容及び対処方法が不明な FAIL のエラーが生じた場合は Nutanix Support にご連絡ください。 5.2 CVM、FSVM(Nutanix Files を利用している場合)以外のゲスト VM を停止します。 5.3 AFS(Acropolis File Services)または Nutanix Files を利用している場合、任意の CVM から FSVM を停止します。 (AOS 5.0.x から 5.5.x を利用している場合) nutanix@cvm\$ minerva -a stop (AOS 5.6 以降を利用している場合) nutanix@cvm\$ afs infra.stop \* 5.4 Data Protection が有効になっている場合には、実行中のジョブがないことを確認します。 nutanix@cvm\$ ncli pd ls-repl-status [None] 任意の CVM にログインして、クラスタサービスを停止します。 5.5 nutanix@cvm\$ cluster stop 全ての CVM から下記のような結果が出力されるまで待ちます。 CVM: 172.16.8.191 Up, ZeusLeader UP [3167, 3180, 3181, 3182, 3191, 3201] Zeus Scavenger UP [3334, 3351, 3352, 3353] ConnectionSplicer DOWN []

各 CVM にログインして、CVM を順番に停止します。 5.6

StatsAggregator DOWN

SysStatCollector DOWN

#### nutanix@cvm\$ sudo shutdown -P now

IPMI ウェブコンソールから AHV ホストを順番に停止します。 5.7

Hyperint DOWN

Stargate DOWN

Cerebro DOWN

Chronos DOWN

Curator DOWN

Prism DOWN

DynamicRingChanger DOWN [] Pithos DOWN

AlertManager DOWN

Medusa DOWN

[]

[]

[]

[]

[]

[]

[]

[]

[]

[]

[]

Remote Control > Power Control > Power Off Server - **Orderly Shutdown** 

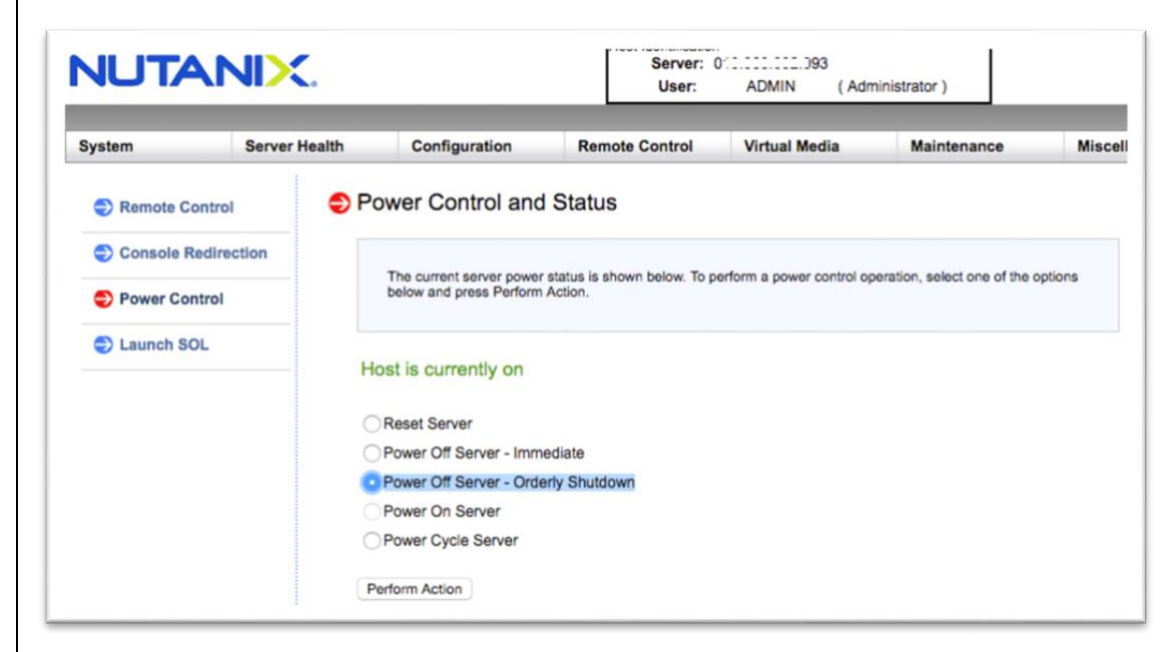

5.8 IPMI ウェブコンソールの"Remote Control">"Power Control"に移動し、"Host is currently off" という状態になったことを確認します。

#### 起動

- 5.9 電源ボタンを押すか、IPMIの Power Control からホストを起動します。
- 5.10 ホストの停止・起動手順 AHV を参照して、各 AHV ホストと CVM を起動します。
- 5.11 任意 CVM にログインして、下記コマンドでクラスタを起動します。

#### nutanix@cvm\$ **cluster start**

全ての CVM から下記のような結果が出力されるまで待ちます。

```
CVM: 172.16.8.167 Up, ZeusLeader
           Zeus
                 UP
                      [3148, 3161, 3162, 3163, 3170, 3180]
                       [3333, 3345, 3346, 11997]
      Scavenger
                  UP
ConnectionSplicer UP
                       [3379, 3392]
       Hyperint UP
                       [3394, 3407, 3408, 3429, 3440, 3447]
         Medusa UP
                       [3488, 3501, 3502, 3523, 3569]
DynamicRingChanger UP
                       [4592, 4609, 4610, 4640]
                       [4613, 4625, 4626, 4678]
         Pithos UP
       Stargate UP
                       [4628, 4647, 4648, 4709]
        Cerebro UP
                       [4890, 4903, 4904, 4979]
                 UP
                       [4906, 4918, 4919, 4968]
         Chronos
                 UP
                       [4922, 4934, 4935, 5064]
        Curator
                 UP
                       [4939, 4951, 4952, 4978]
          Prism
                       [4954, 4966, 4967, 5022]
   AlertManager UP
 StatsAggregator UP
                       [5017, 5039, 5040, 5091]
SysStatCollector UP [5046, 5061, 5062, 5098]
```

5.12 クラスタサービスが起動されたか確認します。

nutanix@cvm\$ cluster status

5.13 AFS(Acropolis File Services)または Nutanix Files を利用している場合、FSVM を下記コマンドで 起動します。

(AOS 5.0.x から 5.5.x を利用している場合)

nutanix@cvm\$ minerva -a start

(AOS 5.6 以降を利用している場合)

nutanix@cvm\$ afs infra.start \*

- 5.14 ゲスト VM を起動します。
- 5.15 **クラスターの健全性確認**手順にしたがって、クラスターの健全性を確認します。 ※Data Resiliency がすぐ回復しない場合がありますので暫くお待ちください。

# 6. クラスターの停止・起動手順 - ESXI

#### 停止

- 6.0 **クラスターの健全性確認**手順にしたがって、クラスターの健全性を確認します。
- 6.1 最新の NCC ヘアップグレードして、ncc health\_checks run\_all を CVM で実施します。実行結果 の内容及び対処方法が不明な FAIL のエラーが生じた場合は Nutanix Support にご連絡ください。
- 6.2 CVM、FSVM(Nutanix Files を利用している場合)以外のゲスト VM を停止します。
- 6.3 同じクラスターに vCenter VM が存在している場合、vCenter VM を停止します。
- 6.4 AFS(Acropolis File Services)または Nutanix Files を利用している場合、任意の CVM から FSVM を停止します。

(AOS 5.0.x から 5.5.x を利用している場合)

nutanix@cvm\$ minerva -a stop

(AOS 5.6 以降を利用している場合)

nutanix@cvm\$ afs infra.stop \*

6.5 Data Protection が有効になっている場合には、実行中のジョブがないことを確認します。

### nutanix@cvm\$ ncli pd ls-repl-status

[None]

6.6 任意の CVM にログインして、クラスタサービスを停止します。

nutanix@cvm\$ cluster stop

全ての CVM から下記のような結果が出力されるまで待ちます。

| CVM: 172.16.8.191 Up, ZeusLeader |                                      |
|----------------------------------|--------------------------------------|
| Zeus UP                          | [3167, 3180, 3181, 3182, 3191, 3201] |
| Scavenger UP                     | [3334, 3351, 3352, 3353]             |
| ConnectionSplicer DOWN           | []                                   |
| Hyperint DOWN                    | []                                   |
| Medusa DOWN                      | []                                   |
| DynamicRingChanger DOWN          | []                                   |
| Pithos DOWN                      | []                                   |
| Stargate DOWN                    | []                                   |
| Cerebro DOWN                     | []                                   |
| Chronos DOWN                     | []                                   |
| Curator DOWN                     | []                                   |
| Prism DOWN                       | []                                   |
| AlertManager DOWN                | []                                   |
| StatsAggregator DOWN             | []                                   |
| SysStatCollector DOWN            | []                                   |
|                                  |                                      |

6.7 CVM と ESXi ホストを停止します。

## [vSphere Client からシャットダウンをおこなう場合]

a. vSphere Client にログインします。

b.「Hosts and Clusters」から対象 CVM を右クリックし[Power]-[Shut Down Guest OS]を選択します。

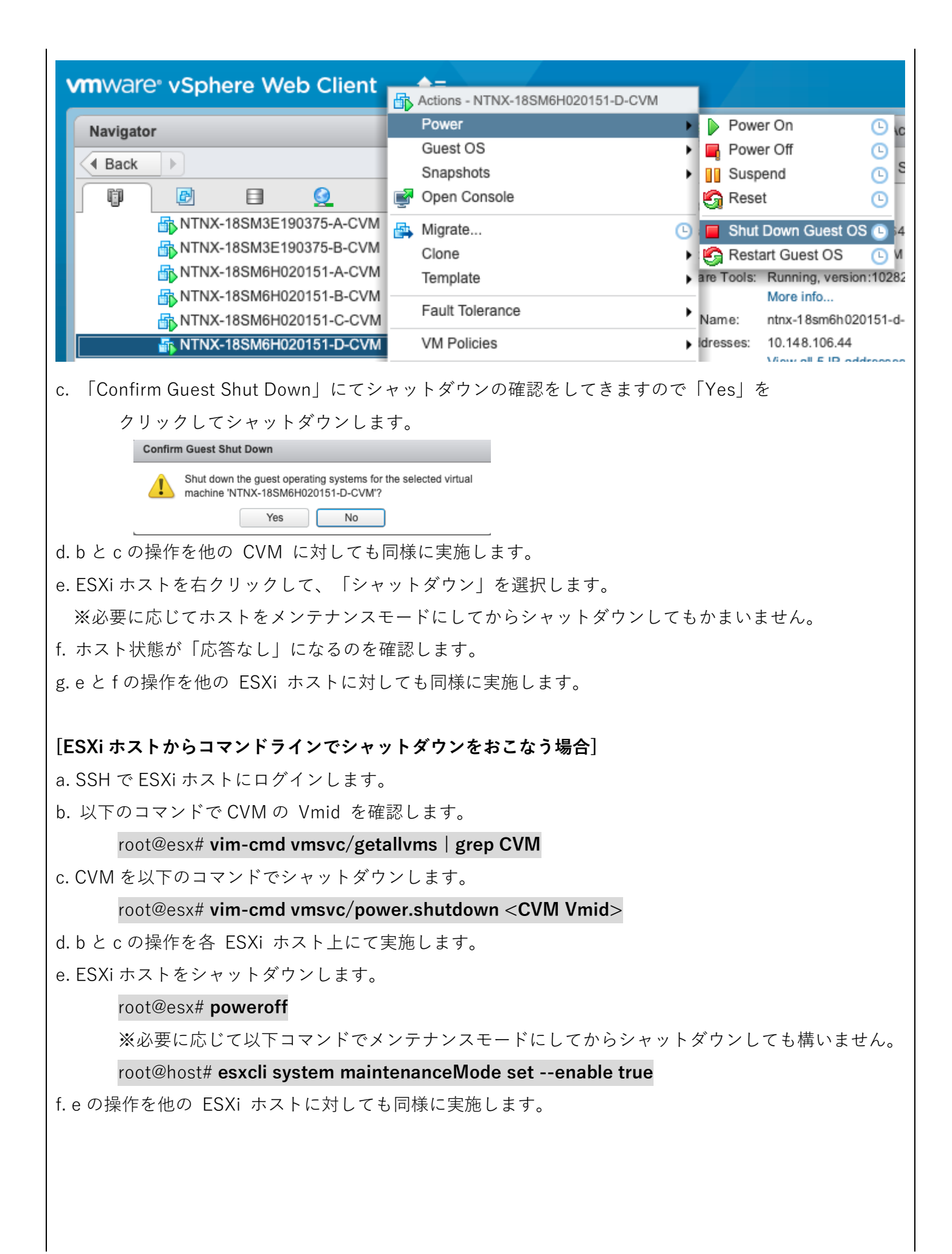

### 起動

- 6.8 電源ボタンを押すか、IPMIの Power Control からホストを起動します。
- 6.9 ホストの停止・起動手順 ESXi を参照して、各 ESXi ホストと CVM を起動します。
- 6.10 任意 CVM にログインして、下記コマンドでクラスタを起動します。

#### nutanix@cvm\$ cluster start

全ての CVM から下記のような結果が出力されるまで待ちます。

```
CVM: 172.16.8.167 Up, ZeusLeader
                      [3148, 3161, 3162, 3163, 3170, 3180]
           Zeus
                 UP
                 UP
                       [3333, 3345, 3346, 11997]
      Scavenger
ConnectionSplicer UP
                       [3379, 3392]
       Hyperint UP
                      [3394, 3407, 3408, 3429, 3440, 3447]
         Medusa UP
                       [3488, 3501, 3502, 3523, 3569]
DynamicRingChanger UP
                       [4592, 4609, 4610, 4640]
         Pithos UP
                       [4613, 4625, 4626, 4678]
                 UP
                       [4628, 4647, 4648, 4709]
       Stargate
                 UP
                       [4890, 4903, 4904, 4979]
        Cerebro
                        4906, 4918, 4919, 4968
        Chronos
                  UP
        Curator
                 UP
                       [4922, 4934, 4935, 5064]
                       [4939, 4951, 4952, 4978]
          Prism
                 UP
                 UP
                       [4954, 4966, 4967, 5022]
   AlertManager
StatsAggregator
                 UP
                       [5017, 5039, 5040, 5091]
SysStatCollector
                 UP
                       [5046, 5061, 5062, 5098]
```

```
6.11 クラスタサービスが起動されたか確認します。
```

nutanix@cvm\$ cluster status

6.12 AFS(Acropolis File Services)または Nutanix Files を利用している場合、FSVM を下記コマンドで 起動します。

(AOS 5.0.x から 5.5.x を利用している場合)

nutanix@cvm\$ minerva -a start

(AOS 5.6 以降を利用している場合)

### nutanix@cvm\$ afs infra.start \*

- 6.13 ホストのデータストアが正しく表示されているか確認して、ゲスト VM を起動します。
- 6.14 vCenter VM を先に起動したい場合、下記手順でお願いします。

a. vCenter VM が格納されるホストにログインします。

b. vCenter VM の VMID を確認します。(下記コマンド結果の一列目)

root@HOST# vim-cmd /vmsvc/getallvms | grep <vCenter VM Name>

c. 電源が入っているか確認します。

root@HOST# vim-cmd vmsvc/power.getstat <vmid>

d. 電源を入れて起動します。

root@HOST# vim-cmd vmsvc/power.on <vmid>

e. vCenter VM に接続して、他のゲスト VM を起動します。

| 7. クラスターの停止・起動手順 - HYPER-V                                                                                                    |  |  |  |  |
|----------------------------------------------------------------------------------------------------|--|--|--|--|
| 停止                                                                                                    |  |  |  |  |
| 7.0 <b>クラスターの健全性確認</b> 手順にしたがって、クラスターの健全性を確認します。                                                                                                    |  |  |  |  |
| 1 最新の NCC ヘアップグレードして、ncc health_checks run_all を CVM で実施します。実行結果                                                                                                    |  |  |  |  |
| の内容及び対処方法が不明な FAIL のエラーが生じた場合は Nutanix Support にご連絡くださ                                                                                                    |  |  |  |  |
| 2 外部に DC/DNS サーバーが存在していることを確保します。                                                                                                    |  |  |  |  |
| Nutanix クラスター内の仮想マシンにしか DC/DNS が存在していない場合、Nutanix クラスターの                                                                                                    |  |  |  |  |
| 再起動後に VM のパワーオンなどの操作ができないのでご注意ください。                                                                                                    |  |  |  |  |
| 7.3 Data Protection が有効になっている場合には、実行中のジョブがないことを確認します。                                                                                                    |  |  |  |  |
| nutanix@cvm\$ ncli pd ls-repl-status                                                                                                    |  |  |  |  |
| [None]                                                                                                    |  |  |  |  |
| 7.4 Failover Cluster Manager、もしくは Hyper-V ホストから、CVM 以外のゲスト VM を停止します。                                                                                                    |  |  |  |  |
| 7.5 Failover Cluster を停止します。                                                                                                    |  |  |  |  |
| a. Failover Cluster Manager を起動します。                                                                                                    |  |  |  |  |
| b. Cluster 名を右クリックして、More Action → Shutdown Cluster                                                                                                    |  |  |  |  |
| c. Yes をクリックして Failover Cluster を停止します。                                                                                                    |  |  |  |  |
| .6 任意の CVM にログインして、クラスタサービスを停止します。                                                                                                    |  |  |  |  |
| nutanix@cvm\$ cluster stop                                                                                                    |  |  |  |  |
| 全ての CVM から下記のような結果が出力されるまで待ちます。                                                                                                    |  |  |  |  |
| CVM: 172.16.8.191 Up, ZeusLeader<br>Zeus UP [3167, 3180, 3181, 3182, 3191, 3201]<br>Scavenger UP [3334, 3351, 3352, 3353]<br>ConnectionSplicer DOWN []<br>Hyperint DOWN []<br>Medusa DOWN []<br>DynamicRingChanger DOWN []<br>Pithos DOWN []<br>Cerebro DOWN []<br>Cerebro DOWN []<br>Chronos DOWN []<br>Prism DOWN []<br>AlertManager DOWN []<br>StatsAggregator DOWN []<br>SysStatCollector DOWN [] |  |  |  |  |
| 7.7 各 CVM にログインして、CVM を順番に停止します。                                                                                                    |  |  |  |  |
| nutanix@cvm\$ sudo shutdown -P now                                                                                                    |  |  |  |  |
| 7.8 各 Hyper-V ホストを順番に停止します。                                                                                                    |  |  |  |  |
|                                                                                                    |  |  |  |  |
|                                                                                                    |  |  |  |  |
|                                                                                                    |  |  |  |  |

## 起動

|                                                                                                    | 7.9  | 電源ボタンを押すか、IPMI の Power Control からホストを起動します。 |              |                |  |  |
|----------------------------------------------------------------------------------------------------|------|---------------------------------------------|--------------|----------------|--|--|
| 7.10 Remote Desktop にて Hyper-V ホストに接続し、PowerShell を起動します。                                                   |      |                                             |              |                |  |  |
|                                                                                                    | 7.11 | CVM が起動していることを確認します。                        |              |                |  |  |
|                                                                                                    |      | >Get-VM   Where {\$Name -match 'NTNX.*C     | <b>VM'</b> } |                |  |  |
|                                                                                                    |      | 出力例:                                        |              |                |  |  |
|                                                                                                    |      | ・CVM が起動している場合                              |              |                |  |  |
|                                                                                                    |      | NTNX-13SM35230026-C-CVM <b>Running</b> 2    | 16384        | 05:10:51 Opera |  |  |
|                                                                                                    |      | ・CVM が起動していない場合                             |              |                |  |  |
|                                                                                                    |      | NTNX-13SM35230026-C-CVM Stopped -           | -            | - Opera        |  |  |
|                                                                                                    | 7.12 | 任意 CVM ヘログインして、Nutanix クラスターを               | 起動します。       |                |  |  |
|                                                                                                    |      | nutanix@cvm\$ <b>cluster start</b>          |              |                |  |  |
| 7.13 Hyper-V ホストから SMB シェア(Nutanix コンテナー)ヘアクセスできることを確認し                                                     |      |                                             |              |                |  |  |
| 7.14 全ての SMB シェアヘアクセスできたことを確認したら、Failover Cluster を起動します。<br>7.15 Failover Cluster Manager から HA VM を起動します。 |      |                                             |              | ster を起動します。   |  |  |
|                                                                                                    |      |                                             |              |                |  |  |
|                                                                                                    | 7.16 | 他のゲスト VM を Hyper-V から起動します。                 |              |                |  |  |

### 参考情報

## AHV ADMINISTRATION GUIDE - NODE MANAGEMENT

https://portal.nutanix.com/page/documents/details/?targetId=AHV-Admin-Guide-v5\_16:Node%20Management

## VSPHERE ADMINISTRATION GUIDE FOR ACROPOLIS - NODE MANAGEMENT

https://portal.nutanix.com/page/documents/details/?targetId=vSphere-Admin6-AOS-v5\_16:Node%20Management

## HYPER-V ADMINISTRATION FOR ACROPOLIS - NODE MANAGEMENT

https://portal.nutanix.com/page/documents/details/?targetId=HyperV-Admin-AOS-v5\_16:Node%20Management

### Nutanix Files - Graceful Shutdown of a Nutanix Cluster

https://portal.nutanix.com/kb/4429